## E-mail & webmail

# Webmail: ondertekening met afbeelding

Volg onderstaande stappen om een ondertekening in webmail te gebruiken die een afbeelding bevat.

Eerst moeten we een paar instellingen goed zetten. Login op webmail en ga naar Instellingen > Berichten Opstellen. Kies bij "Berichten opstellen in HTMLopmaak voor": <u>Altijd</u>. Klik op Opslaan.

Ga nu naar **Instellingen** > **Identiteiten** om je ondertekening aan te passen. Zet het vinkje aan bij **HTML-ondertekening**. Maak nu je ondertekening. Als je klaar bent klik je op het HTML icoontje.

| Ondertekening      | $\mathbf{\Phi}$                                                                                                    |
|--------------------|----------------------------------------------------------------------------------------------------|
| Ondertekening      | B I U ABC ≣ ≣ ≣ I I I I I Ω - ∞ ∅ I A -<br>Arial  2 (10pt)  HTML bron bewerken<br>Met vriendelijke groet,<br>Naam<br>Bedrijf |
| HTML-ondertekening |                                                                                                    |

Opslaan

### Voeg nu onderstaande code toe:

```
<img src="http://www.jouw-website-url-hier.nl/jouw-afbeelding-
hier.jpg" />
```

Het zal er dan ongeveer zo uit zien:

## E-mail & webmail

| m HTML Bron - Google Chrome                                                                                                    |                    |  |
|----------------------------------------------------------------------------------------------------|--------------------|--|
| https://webmail.mihos.net/r/program/js/tiny_mce/themes/advanced/source_edit                                                                                                    | or.htm?s=13967     |  |
| HTML Bron Auto                                                                                                    | matische terugloop |  |
| <pre><span style="font-size: x-small;"><span style="font-family: arial, helvetica, sans-&lt;br&gt;serif;">Met vriendelijke groet,<br/></span>Naam</span><br/><span style="font-size: x-&lt;br&gt;small;">Bedrijf</span></pre> |                    |  |
| <pre><img alt="&lt;/pre&gt;&lt;/th&gt;&lt;th&gt;" src="https://webmail.mihos.net/r/skins/larry/images/roundcube_logo.png"/></pre>                                                                                             |                    |  |
| Bijwerken                                                                                                    | Annuleren          |  |

Klik daarna op **Bijwerken**. Je hebt nu een afbeelding in je ondertekening ingevoegd.

#### Ondertekening

| Ondertekening      | B       I       I       ARE       Image: Email of the second second |
|--------------------|----------------------------------------------------------------------------------------------------|
| HTML-ondertekening |                                                                                                    |

Opslaan

Unieke FAQ ID: #1079 Auteur: Erik Laatst bijgewerkt:2016-01-21 12:21